# Program GARANT CONSTRUCT Ghid completare pentru IMM

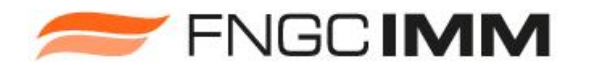

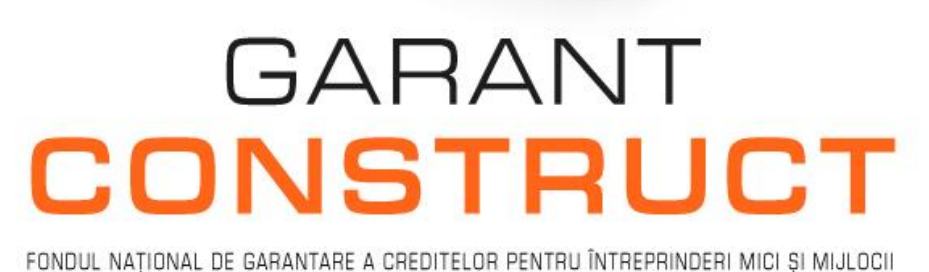

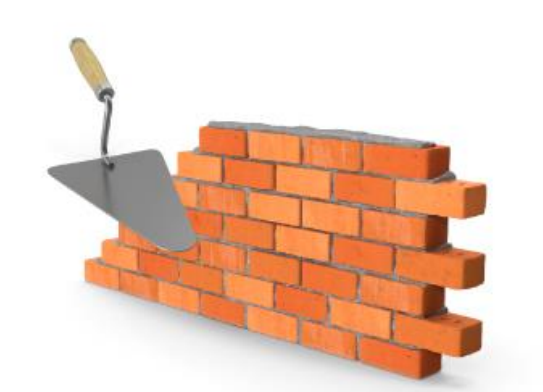

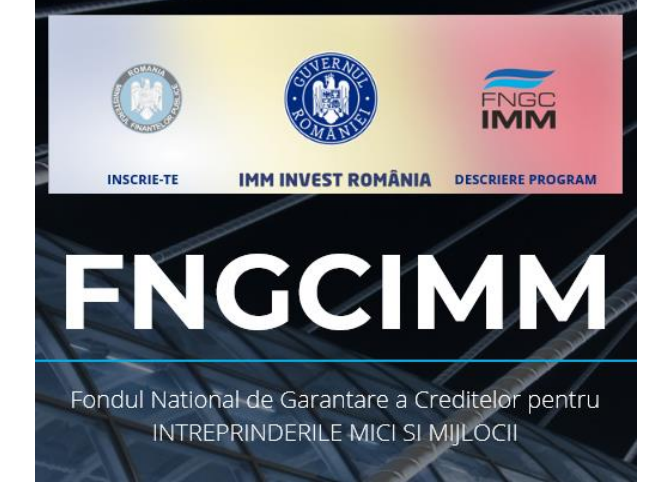

# Cuprins

| 1. | Accesare Site                                | 3 |
|----|----------------------------------------------|---|
|    | Cont utilizator                              | 3 |
|    | Inregistrare in cont utilizator              | 3 |
|    | Confirmare cont                              | 3 |
|    | Intrare in cont                              | 4 |
| 2. | Sectiune vizibilitate si transparenta        | 5 |
|    | Butonul Acasa                                | 5 |
|    | Butonul Inregistrare IMM                     | 5 |
|    | Butonul Contul meu                           | 5 |
|    | Butonul Solicitari I.M.M.                    | 6 |
| 3. | Completare formular                          | 7 |
|    | Informatii despre completarea formularului   | 7 |
|    | Cautare IMM                                  | 8 |
|    | Completare detalii                           | 8 |
|    | Atasare documente 1                          | 0 |
|    | Completare declaratia pe propria raspundere1 | 0 |
|    | Trimitere formular 1                         | 1 |
|    | Retransmitere formular 1                     | 2 |
|    | Aprobare formular 1                          | 3 |
|    | Respingere formular1                         | 3 |
|    | Respingere formular de catre Banca1          | 4 |
| 4. | Date de contact FNGCIMM SA IFN1              | 4 |
| 5. | Anexa: Lista codurilor CAEN eligibile1       | 5 |

# Februarie 2023

# 1. Accesare Site

## **Cont utilizator**

Pentru a crea un nou cont de utilizator apasati butonul Creeaza cont din coltul dreapta sus al paginii.

| Acasă Înregistrare I.M.M. Solicitări I.M.M. |                                      |                                      |                            | Intră în cont Creează cont |
|---------------------------------------------|--------------------------------------|--------------------------------------|----------------------------|----------------------------|
| Inregistrare in cont utilizator             |                                      |                                      |                            |                            |
| Se deschide formularul de inregistrare. Co  | ompletati toat                       | e campurile s                        | i apasati butonul          | Creeaza cont.              |
| Acasă Înregistrare LM.M. S                  | slicitári I.M.M.                     |                                      | Intrà in cont Creează cont |                            |
|                                             | Creează cont                         |                                      |                            |                            |
|                                             | Prenume                              | Nume                                 |                            |                            |
|                                             | E-mail                               | 1631                                 |                            |                            |
|                                             | test@test.ro                         |                                      |                            |                            |
|                                             | Parolă                               |                                      |                            |                            |
|                                             |                                      |                                      |                            |                            |
|                                             | Confirmare parolă                    |                                      |                            |                            |
|                                             | Constant                             |                                      |                            |                            |
|                                             | Crowaza Com                          |                                      |                            |                            |
|                                             |                                      |                                      |                            |                            |
|                                             | © 2020 Site realizat de Serviciul de | Telecomunicații Speciale: www.sts.ro |                            |                            |

- Prenume obligatoriu
- Nume obligatoriu
- **E-mail** obligatoriu, introduceti adresa de email cu care veti face confirmarea contului si care va fi si adresa de corespondenta
- Parola obligatoriu, introduceti o parola care sa contina atat litere, cat si cifre sau caractere speciale
- Confirma parola obligatoriu, reintroduceti parola

#### Apasati butonul Creeaza cont:

| •••••             |  |  |
|-------------------|--|--|
| Confirmare parolă |  |  |
|                   |  |  |
| Creează cont      |  |  |

## **Confirmare cont**

Veti primi un email de Confirmare pe adresa completata mai sus (verificati si casuta Spam).

| Bi             | ne ați venit!                                                                                                    |
|----------------|----------------------------------------------------------------------------------------------------|
| Va<br>de       | rugăm să apăsați pe butonul de mai jos pentru a verifica adresa dvs.<br>e-mail.                                                                                                    |
|                | Confirmare Cont                                                                                                    |
| М              | ulțumim că folosești serviciile noastre,                                                                                                    |
| To             | ate cele bune,<br>MINVEST                                                                                                    |
| Da<br>ma<br>2a | că nu puteți apăsa pe butonul "Confirmare Cont", copiați și alipiți adresa de<br>ij os în browser-ul dvs: https://imminvest.stsisp.ro/account/confirm/<br>2011:10=htb0dx:4193b:221e8222b |

Pentru a activa contul, va rugam apasati butonul Confirmare Cont. Veti fi redirectionat catre pagina IMMInvest si veti primi urmatorul mesaj:

|                             |                                                                 | ۲ | INGC |                     |               |             |
|-----------------------------|-----------------------------------------------------------------|---|------|---------------------|---------------|-------------|
| Acasă Înregistrare I.M.M. S | Solicitări I.M.M.                                               |   |      |                     | Intră în cont | Creează con |
| Contul dumneavoastra este   | validatl                                                        |   |      |                     |               | ×           |
|                             | Intră în cont<br>E-mail<br>E-mail<br>Parolă<br>Parolă<br>Reține |   |      |                     |               |             |
|                             |                                                                 |   |      | V-ați uitat parola? |               |             |
|                             |                                                                 |   |      |                     |               |             |

© 2020 Site realizat de Serviciul de Telecomunicații Speciale: www.sts.ro

Intră în cont Creează cont

## Intrare in cont

### Pentru a intra in cont introduceti E-mail si Parola apoi apsati butonul Intra in cont

Acasă Înregistrare I.M.M. Solicitări I.M.M.

| Intră în cont |                     |
|---------------|---------------------|
| E-mail        |                     |
| test@test.ro  |                     |
| Parolă        |                     |
|               |                     |
| ✓ Reține      |                     |
| Intră în cont |                     |
|               | V-ați uitat parola? |
|               |                     |

Info Dintr-un cont se pot inscrie mai multe cereri pentru CUI-uri diferite - Partenere

# 2. Sectiune vizibilitate si transparenta

### Ulterior logarii in cont, aveti vizibile urmatoarele butoane:

Acasă Înregistrare I.M.M. Contul meu ▼ Solicitări I.M.M.

leșire din cont

# **Butonul Acasa**

Va intoarce in prima pagina.

## **Butonul Inregistrare IMM**

### Va permite inregistrarea intreprinderilor mici si mijlocii pentru care doriti sa accesati programul.

# **Butonul Contul meu**

| Acasă Înregistrare I.M.M. | Contul meu 🕶 | Solicitări I.M.M. |
|---------------------------|--------------|-------------------|
| Formularele mele          | Cererile mel | e                 |

#### Va arata cererile dumneavoastra inregistrate cu starile aferente: leșire din cont

Acasă Înregistrare I.M.M. Contul meu - Solicitări I.M.M.

| Formularele mele                                   |                        |          |                                    |                                               |           |                   |              |                     |
|----------------------------------------------------|------------------------|----------|------------------------------------|-----------------------------------------------|-----------|-------------------|--------------|---------------------|
| Afişează 10 • înregistrări pe pagină Caută: CUURUE |                        |          |                                    |                                               |           |                   |              |                     |
| Rue                                                | Datā<br>īnregistrare   | CUI/CIF  | Firmă                              | ¢                                             | Județ     | Formă<br>juridică | †<br>Telefon | Stare<br>solicitare |
| 66991-<br>23388                                    | 2020-04-26<br>20:18:36 | 34584214 | GRAND PYADYNY<br>SRL               | Srada Lunga nr. 5,<br>Brasov                  | BOTOŞANI  | S.R.L.            | 0212100000   | Revocata            |
| 66993                                              | 2020-04-26<br>20:27:13 | 15438760 | MILLENIUM<br>EXPERT SERVICE<br>SRL | Strada Lunga nr. 4,<br>Iasi                   | BUCUREȘTI | S.R.L.            | 0213200000   | Revocata            |
| 67003-<br>23388                                    | 2020-04-26<br>22:22:19 | 34584214 | GRAND PYADYNY<br>SRL               | Strada Principala nr. 2<br>Arad               | BOTOŞANI  | S.R.L.            | 021202020    | Revocata            |
| 67087-<br>23388                                    | 2020-04-27<br>15:43:21 | 34584214 | GRAND PYADYNY<br>SRL               | Strada Secundara nr.<br>5, Bucuresti, Romania | BOTOŞANI  | S.R.L.            | 0721213231   | Revocata            |
| 67097-<br>66993                                    | 2020-04-27<br>21:04:58 | 15438760 | MILLENIUM<br>EXPERT SERVICE<br>SRL | Strada Lunga Brasovv                          | BUCUREȘTI | S.R.L.            | 0212103333   | Aprobata            |

#### Daca apasati pe codul RUE, va apar detaliile cererii:

| Rue    | Dată<br>înregistrare | CUI/CIF  | Firmă         | Adresă            | <sup>≑</sup> Județ | Formă<br>juridică | Telefon    | Stare<br>solicitare |
|--------|----------------------|----------|---------------|-------------------|--------------------|-------------------|------------|---------------------|
| 66991- | 2020-04-26           | 34584214 | GRAND PYADYNY | Srada Lunga nr. 5 | BOTOSANI           | SRI               | 0212100000 | Revocata            |

| 6699 | 1- 2020-04-26                           | 34584214 | GRAND PYADYNY | Srada Lunga nr. 5, | BOTOŞANI | S.R.L. | 0212100000 | Revocata |
|------|-----------------------------------------|----------|---------------|--------------------|----------|--------|------------|----------|
| 2338 | 8 20:18:36                              |          | SRL           | Brasov             |          |        |            |          |
|      |                                         |          |               |                    |          |        |            |          |
|      | Email anamaria.jacota@gmail.com         |          |               |                    |          |        |            |          |
|      | Cod caen eligibil pentru finantare 5610 |          |               |                    |          |        |            |          |

- Persoană de contact Maria Jacota
- Nr. mediu scriptic anual de personal 15
- Plătitor TVA DA
- Categorie IMM intreprindere mica
- Capital de lucru/linii de credit 450000
- Investiții 5000000
- Bancă finanțatoare BRD GSG
- Motiv date incomplete

# **Butonul Solicitari I.M.M.**

## In aceasta sectiune apar toate cererile inscrise in portal:

Acasă Înregistrare I.M.M. Contul meu ▼ Solicitări I.M.M.

leșire c

#### Solicitări I.M.M.

| Afișează | 10 • înregistrări pe p | agină    | Caută: CUI//                                                | RUE                 |
|----------|------------------------|----------|-------------------------------------------------------------|---------------------|
| Rue      | Dată înregistrare      | CUI/CIF  | Firmă                                                       | Stare<br>solicitare |
| 2        | 2020-04-24<br>21:22:42 | 29999401 | 4U CONTAB PROJECT SRL                                       | Aprobata            |
| 3        | 2020-04-24<br>20:04:18 | 32862365 | SOCIETATE COOPERATIVĂ MEȘTEȘUGĂREASCĂ OLTSAS PREST-<br>SERV | Preluata            |
| 4        | 2020-04-24<br>21:36:43 | 40590725 | BOIANJICOV MARIUS ÎNTREPRINDERE INDIVIDUALĂ                 | Aprobata            |
| 5        | 2020-04-25<br>11:12:25 | 36739609 | MATEI I.M. ÎNTREPRINDERE INDIVIDUALĂ                        | Revocata            |
| 6        | 2020-04-25<br>11:17:11 | 26961585 | SIMION CRISTEA-VICTOR PERSOANĂ FIZICĂ AUTORIZATĂ            | Aprobata            |
| 7        | 2020-04-25<br>11:28:48 | 19475817 | NAGY MIKLOS PERSOANA FIZICA AUTORIZATA                      | Preluata            |
|          |                        |          |                                                             |                     |

# 3. Completare formular

# Informatii despre completarea formularului

Inainte de a initia completarea formularului este important sa parcurgeti urmatoarele elemente:

# Este necesar sa aveti disponibile in calculator urmatoarele documente pe care le veti atasa in format electronic:

- a. Declaratia privind incadrarea in categoria IMM
  - i. dimensiune fisier scanat maxim 5MB
  - ii. poate fi semnata electronic
  - iii. poate fi semnata olograf
- b. Certificat de inregistrare dimensiune fisier scanat maxim 1MB
- c. Cartea de identitate a reprezentatului legal dimnesiune fisier scanat maxim 1MB

#### Este necesar sa parcurgeti fluxul de completare pe care il vom reda mai jos:

| IMM                                                                                                    | APLICATIE                                               | IMM                                                                                                    |  |  |  |
|----------------------------------------------------------------------------------------------------|---------------------------------------------------------|----------------------------------------------------------------------------------------------------|--|--|--|
| <ol> <li>1.Se inregistreaza in cont</li> <li>2. Intra in cont</li> <li>3. Completeaza:</li> </ol>                                       | In functie de (CUI/CAEN/J)<br>se va precompleta campul: | Completeaza:<br>1. Cod CAEN eligibil pt finantare GARANT<br>CONSTRUCT<br>2. Se solicită finanțare în cadrul GARANT                                                                                                    |  |  |  |
| <ul> <li>CUI</li> <li>Cod CAEN principal</li> <li>Nr. De inregistrare<br/>de la ONRC (ONG<br/>nu completează<br/>acest câmp)</li> </ul> | Denumire solicitant                                     | <ul> <li>CONSTRUCT, credit de investiții: Da/Nu (Da pentru situatia cand solicitati in Tip produs "Credit pentru realizarea de investiții")</li> <li>3. Adresa solicitant</li> <li>4.Telefon</li> <li>5. Email</li> <li>6. Persoana de contract (nume, prenume, functio)</li> </ul> |  |  |  |
| 4. Apasa butonul Cauta                                                                                                    |                                                         | <ul> <li>7. Bifeaza daca plateste TVA sau nu</li> <li>8. Forma Juridica</li> <li>9. Numar scriptic anual de personal</li> <li>10. Categoria IMM</li> <li>11. Creditul solicitat</li> <li>12. Incarca atasamentele:</li> </ul>                                                       |  |  |  |
|                                                                                                    |                                                         | <ul> <li>Declaratia IMM – UAT exceptat</li> <li>Certificat de inregistrare</li> <li>Cl</li> </ul>                                                                                                    |  |  |  |
|                                                                                                    |                                                         | <ul> <li>13. Bifeaza declaratia pe proprie raspundere -</li> <li>buton "DA" sau "NU"</li> <li>14. Apasa butonul Trimite formular</li> </ul>                                                                                                    |  |  |  |
|                                                                                                    |                                                         | 15. Reface pasii 1-14 pentru cazul cand cererea<br>este <b>Respinsa de banca</b> si se doreste<br>completarea unei noi cereri adresate altei<br>banci                                                                                                    |  |  |  |

## **Cautare IMM**

Completare CUI – CAEN principal – Numar inregistrare Registrul Comertului

Completarea acestor trei date initiale va aduce cu sine o validare a lor prin completarea automata a numelui firmei si a CAEN-ul pentru finantare avand ca referinta CAEN-ul principal. Atentie! Numarul de inregistrare este de forma: (ex. J07 nu J7) Tastati cele trei elemente apoi apasati butonul Cauta

| Formular de înregistrare I.M.M. |                                                                                                    |                                                                      |
|---------------------------------|----------------------------------------------------------------------------------------------------|----------------------------------------------------------------------|
| Program                         |                                                                                                    |                                                                      |
| •                               |                                                                                                    |                                                                      |
| CUI (doar cifre)                | Cod CAEN principal (pentru un CAEN principal<br>care incepe cu zero, va rugam sa nu<br>completati primul zero. Ex.: in loc de 0111<br>scrieti 111)) | Nr. de înregistrare la ONRC / ONG-urile nu<br>completează acest câmp |
| 1905300                         | 3215                                                                                                    | 113/4020/1002                                                        |

# Completare detalii

Indicatii completare campuri anexate

| Coantonno maxim ai ajutorului de stat este conform legislager in vigoare                                                                                                    |                                                                                                    |                                                                                                    |
|----------------------------------------------------------------------------------------------------|----------------------------------------------------------------------------------------------------|----------------------------------------------------------------------------------------------------|
| Denumire solicitant                                                                                                    | Cod CAEN eligibil pentru finanțare *                                                                                                    |                                                                                                    |
|                                                                                                    | 4291                                                                                                    | × *                                                                                                    |
| Se solicită finanțare în cadrul GARANT CONSTRUCT, credit de investiții*                                                                                                    |                                                                                                    |                                                                                                    |
| Da × *                                                                                                    |                                                                                                    |                                                                                                    |
| Fond de garantare *                                                                                                    |                                                                                                    |                                                                                                    |
| FNGCIMM - Fondul National de Garantare a Creditelor pentru IMM                                                                                                    | O FRC - Fondul Roman de Contragarantare                                                                                                    |                                                                                                    |
| Adresă solicitant *                                                                                                    |                                                                                                    |                                                                                                    |
| Strada Exemplu, Nr. 1                                                                                                    |                                                                                                    |                                                                                                    |
| Telefon                                                                                                    | Email *                                                                                                    |                                                                                                    |
| 072222222                                                                                                    | test@test.ro                                                                                                    |                                                                                                    |
| Persoană de contact (nume, prenume, funcție) *                                                                                                    |                                                                                                    |                                                                                                    |
| Popescu Ion, Director                                                                                                    |                                                                                                    |                                                                                                    |
| □ IMM este plătitor de TVA                                                                                                    |                                                                                                    |                                                                                                    |
| Formă juridică                                                                                                    | Numărul mediu scriptic anual de personal (în                                                                                                    | anul fiscal anterior)*                                                                                                    |
| S.R.L. * *                                                                                                    | 9                                                                                                    |                                                                                                    |
| Categorie IMM                                                                                                    |                                                                                                    |                                                                                                    |
| Microîntreprindere                                                                                                    |                                                                                                    | *                                                                                                    |
| Conform Legii nr. 348/2004 privind stimularea înființării și dezvoltării întreprinderilor mici și<br>a) microîntreprinderi - au până la 9 salariați și realizează o cifră de afaceri anuală netă sau<br>b) întreprinderi mici - au între 10 și 49 de salariați și realizează o cifră de afaceri anuală net<br>c) întreprinderi mijlocii - au între 50 și 249 de salariați și realizează o cifră de afaceri anuală<br>depășesc echivalentul în lei a 43 milioane euro.<br>d) întreprinderi mici cu capitalizare de piață medie - întreprinderea care, împreună cu întrep<br>sau indirect asupra acesteia, are 250 de angajați sau mai mult, dar mai puțin de 500 de an<br>anual nu depășește 86 de milioane euro. | mijlocii, cu modificările și completările ulterioare:<br>dețin active totale de până la 2 milioane euro, echivalent î<br>ă sau dețin active totale de până la 10 milioane euro, echi<br>i netă de până la 50 milioane euro, echivalent în lei, sau de<br>prinderile pe care le controlează și întreprinderea/întreprin<br>gajați și o cifră de afaceri anuală ce nu depășește 100 de l | n lei;<br>valent în lei;<br>ețin active totale care nu<br>derile care are/au controlul direct<br>milioane euro sau al cărei bilanț |
| Bancă finanțatoare *                                                                                                    |                                                                                                    |                                                                                                    |
| Alegeți                                                                                                    |                                                                                                    | Ŧ                                                                                                    |
| Tip produs                                                                                                    |                                                                                                    | Valoare                                                                                                    |
| Linii de credit pentru capital de lucru - valoarea maximă a finanțării 5.000.00                                                                                                    | 0 lei, procent de garantare 90%                                                                                                    | 0                                                                                                    |
| Credit pentru realizarea de investiții / Cheltuieli de refinanțare a altor credite 10.000.000 lei, procent de garantare 90%                                                                                                    | de investiții - valoarea maximă a finanțării                                                                                                    | 0                                                                                                    |
|                                                                                                    |                                                                                                    |                                                                                                    |

| CAMPURI                                | INDICATII DE COMPLETARE                          |
|----------------------------------------|--------------------------------------------------|
| SE SOLICITĂ FINANȚARE ÎN CADRUL GARANT | Completati Da in cazul in care solicitati la Tip |
| CONSTRUCT, CREDIT DE INVESTIȚII        | produs "Credit pentru realizarea de investiții"  |
| FOND DE GARANTARE                      | Alegeti Fondul de Garantare                      |
| ADRESA SOLICITANT                      | Completati Adresa Solicitantului                 |
| TELEFON                                | Completati Telefonul Solicitantului              |

| EMAIL                                    | Completati Email-ul Solicitantului – poate sa difere<br>de cel pe care a fost inregistrat contul                                      |
|------------------------------------------|----------------------------------------------------------------------------------------------------|
| PERSOANA DE CONTACT                      | Completati persoana de contact cu detaliile<br>aferente nu uitati functia!                                                            |
| IMM ESTE PLATITOR DE TVA                 | Bifati valoarea potrivita                                                                                                    |
| FORMA JURIDICA                           | Alegeti din lista valoarea potrivita                                                                                                  |
| NUMARUL MEDIU SCRIPTIC ANUAL DE PERSONAL | Tastati numarul mediu scriptic de personal din<br>anul fiscal anterior                                                                |
| CATEGORIA IMM                            | Alegeti din lista categoria IMM – Atentie! Aceasta<br>alegerea va aduce cu sine limitari in ceea ce<br>priveste valorile de creditare |
| BANCA FINANTATOARE                       | Alegeti din lista Banca prin care doriti sa accesati<br>programul                                                                     |
| TIP PRODUS                               | Tastati in campul Valoare – suma pe care doriti sa<br>o solicitati                                                                    |

## **Atasare documente**

### Indicatii incarcare documente

Info: Declaratia de IMM este un document .docx care se descarca din platforma accesand linkul "Descarca". Il completati si il salvati ca fisiser .pdf. Aveti optiunea de a-l semna electronic cu certificat digital emis de un furnizor acreditat de servicii de certificare pentru semnatura electronica sau sa il semnati olograf si sa il scanati ca .pdf. Versiunea completata si semnata, in format .pdf va fi incarcata. Unitatile Teritorial Administrative nu incarca Declaratia IMM.

Apasati butonul Choose File si alegeti din calculator documentul potrivit. Este acceptat numai formatul .pdf. Dimensiunea fisierelor este limitata la 1MB pentru Certificat de inregistrare si Cartea de identitate si 5 MB pentru Declaratia privind incadrarea IMM.

DECLARAŢIE privind încadrarea întreprinderii în categoria întreprinderilor mici și mijlocii (document pdf maxim 5MB) Descarcă

Choose File No file chosen

Vă rugăm să descărcați în calculatorul propriu și să completați declarația privind încadrarea întreprinderii în categoria întreprinderilor mici și mijlocii (declarația IMM). Aceasta va fi încărcată în aplicație într-una dintre următoarele două variante:

- în format PDF, semnată electronic cu certificat digital calificat emis de un furnizor acreditat de servicii de certificare pentru semnătură electronică
- semnată olograf, apoi scanată în format PDF

Certificat de înregistrare / Încheierea judecătorească (în cazul ONG) (document pdf maxim 1MB)

#### Choose File No file chosen

Cartea de identitate a reprezentantului legal (document pdf maxim 1MB)

Choose File No file chosen

## Completare declaratia pe propria raspundere

Completarea declaratiei pe proprie raspundere se face parcurgand randurile de mai jos iar apoi punand bifa pe *Da, declar ca indeplinesc toate conditiile de mai sus* 

Declar pe propria răspundere că:

- întreprinderea nu se află în litigiu, în calitate de pârât, cu Ministerul Finanțelor Publice și/sau instituția de credit parteneră;
- nu se află în insolvență și nu îndeplineşte criteriile din legislația naţională pentru a fi supus unei proceduri de insolvență la cererea creditorilor conform declarației pe propria răspundere, completată și semnată de beneficiarul finanțării;
- întreprinderea nu figurează cu credite restante, inclusiv pentru finanțările tip leasing, la data solicitării garanției de stat sau, dacă înregistrează
   restanțe, acestea sunt încadrate în categoriile A, B, C în baza de date a Centralei Riscului de Credit, denumită în continuare C.R.C.;
- nu figurează în baza de date a Centralei Incidentelor de Plăți cu interdicţie de a emite cecuri şi cu incidente majore cu bilete la ordin în ultimele 6 luni anterioare datei solicitării garanţiei de stat; împotriva întreprinderii nu s-a deschis procedura insolvenţei, în temeiul legilor aplicabile;
- întreprinderea va prezenta instituţiei de credit garanţii colaterale, care, împreună cu garanţia de stat şi ipoteca legală imobiliară şi/sau mobiliară asupra activelor finanţate din credit în cazul creditelor de investiţii, acoperă în proporţie de cel puţin 100% valoarea finanţării; In cazul creditelor acordate pentru refinantarea altor credite de investiţii se va mentine structura de garanţii aferenta creditului refinantat.
- întreprinderea nu înregistrează obligații fiscale restante și alte creanțe bugetare administrate de organul fiscal central, definit potrivit art. 1 pct. 31 din Legea nr. 207/2015 privind Codul de procedură fiscală, cu modificările și completările ulterioare. În cazul în care înregistrează astfel de obligații restante, beneficiarul se obliga sa le achite prin creditul/linia de credit pentru capital de lucru acordat. In cazul creditelor de investitiei beneficiarul se obliga sa faca dovada achitarii lor inainte de solicitarea de garantare.
- · administratorul nu are fapte înscrise în cazierul judiciar și cazierul fiscal.
- întreprinderea se angajează să utilizeze sumele din creditul/linia de credit pentru finanțarea capitalului de lucru, respectiv creditul de investiții, acordate cu respectarea condițiilor programului, numai pentru finanțarea capitalului de lucru/investițiilor, neputând fi utilizate pentru implementarea proiectelor finanțate din ajutoare de stat/fonduri europene.
- împotriva întreprinderii nu au fost emise decizii de recuperare a unui ajutor de stat sau în cazul în care asemenea decizii au fost emise, acestea au fost executate, conform prevederilor legale în vigoare.
- întreprinderea nu a solicitat alte tipuri de ajutor de stat pentru aceleaşi costuri eligibile.
- este afectat de criza in conformitate cu prevederile Comunicarii Comisiei Europene -Cadru Temporar de criza pentru masuri de ajutor de stat de sprijinire a economiei ca urmare a agresiunii Rusiei impotriva Ucrainei nr. 2022/C 131 I/01

## **Trimitere formular**

Ulterior completarii si atasarii documentelor pentru a trimite formularul catre FNGCIMM SA IFN este necesar sa apasati butonul Trimite formular:

#### Trimite formular

#### Ulterior, aplicatia va va transmite urmatorul mesaj:

| ro IMM Co       | atul mau 🛪 – Calicită d IM M | ок                     | losiro din sont |
|-----------------|------------------------------|------------------------|-----------------|
| registrare I.M. | M.<br>Cod CAEN principal     | Nr. de înregistrare la | Ieşire din cont |

lar pe contul de Email folosit la inregistrarea in portal, veti primi urmatorul mesaj:

| Bine ați veni                                                            | 1                                                                                                    |
|--------------------------------------------------------------------------|----------------------------------------------------------------------------------------------------|
| Nume Aplicant                                                            | GRAND PYADYNY SRL                                                                                                    |
| Cod Unic de În                                                           | egistrare: 34584214                                                                                                    |
| Nr. de înregisti                                                         | are la ORC: J07/203/2015                                                                                                    |
| Adresā solicita                                                          | t: Str. Unirii, nr. 2, Bucuresti, Romania                                                                                                    |
| ludețul: BOTO;                                                           | ANI                                                                                                    |
| Nr. telefon: 02                                                          | 2100000                                                                                                    |
| Adresă de ema                                                            |                                                                                                    |
| Prin prezenta v<br>a fost înregistr<br>Mici și Mijlocii<br>ine RUE: 2338 | i aducem la cunoștință faptul că GRAND PYADYNY SRL<br>tă în cadrul Programului de suștinere a Întreprinderi<br>IMM INVEST ROMÂNIA cu numărul de înregistrare on-<br>din data de 26704/2020 11:14:22. |
| Solicitarea dun<br>aprobării, solic                                      | neavoastră va fi analizată în maxim 72 ore. În cazul<br>area va fi transmisă băncii selectate de dumneavoastră.                                                                                      |
| Mult succes în                                                           | ctivitate!                                                                                                    |
| loate cele bun                                                           |                                                                                                    |
| MMINVEST                                                                 |                                                                                                    |

In care vi se va specifica codul unic de inregistrare RUE, in acest caz 23388.

## **Retransmitere formular**

In cazul in care FNGCIMM SA IFN decide ca este necesar sa primeasca clarificari cu privire la formularul transmis, veti primi prin notificare pe adresa de Email a contului din care ati incarcat cererea o notificare de tipul:

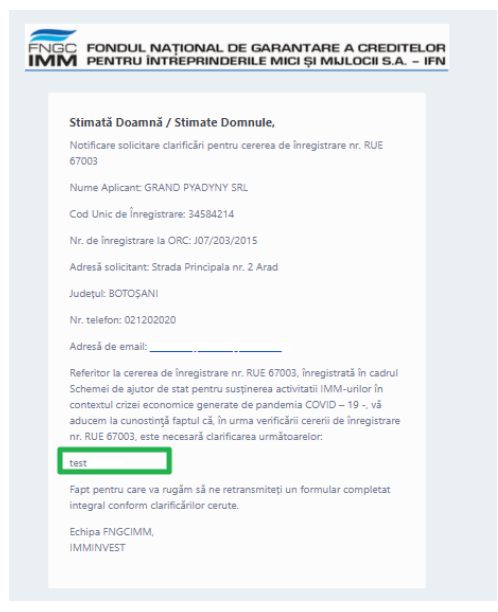

lar in zona din chenar veti vedea clarificarile solicitate.

Pentru a retrimite cererea trebuie sa va relogati in cont iar apoi sa incarcati un nou formular, parcurgand aceiasi pasi, de la Cauta (CUI, Cod CAEN principal, Nr. ONRC) pana la Trimite formular. Vi se va atribui un nou cod RUE care va fi conexat primului Cod RUE primit pe CUI-ul respectiv.

| RUE             | Dată<br>înregistrare   | CUI/CIF  |
|-----------------|------------------------|----------|
| 23388           | 2020-04-26<br>11:14:22 | 34584214 |
| 66991-<br>23388 | 2020-04-26<br>20:18:36 | 34584214 |

# **Aprobare formular**

Dupa efectuarea verificarii datelor mentionate de solicitant, in urma analizei FNGCIMM SA IFN decide ca va poate acorda acordul de principiu veti primi pe Email urmatoarea notificare:

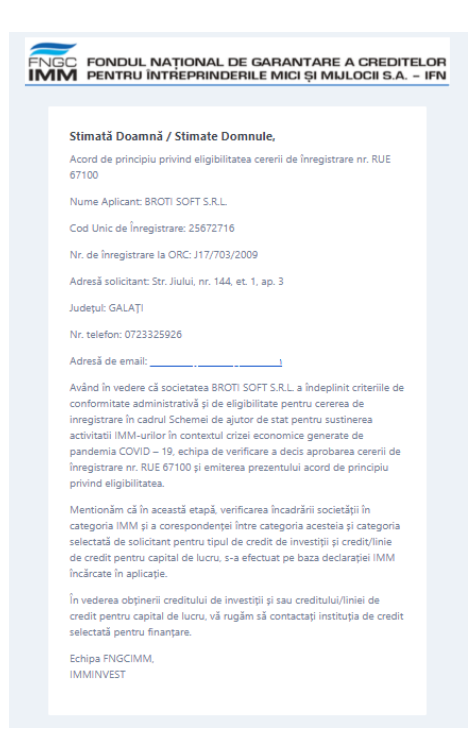

# **Respingere formular**

In cazul in care FNGCIMM SA IFN, in urma analizei de eligibilitate nu va poate acorda acordul de principiu veti primi pe Email urmatoarea notificare, in zona de chenar fiind descris motivul respingerii:

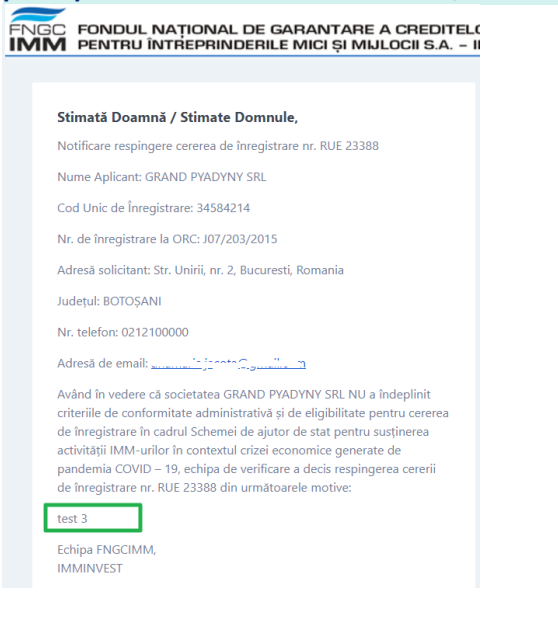

## Respingere formular de catre Banca

In cazul in care Banca, in urma analizei nu va poate acorda creditul, va Respinge cererea si aceasta intra in starea "Respins de banca", aveti posibilitatea sa inregistrati o noua cerere in portal, adresata unei alte banci.

# 4. Date de contact FNGCIMM SA IFN

Str. Iulian Stefan, nr.38, Sector 1, Bucuresti Telefon: 021-310.18.74 Fax: 021-310.18.57 <u>imminvest@fngcimm.ro</u>

# 5. Anexa: Lista codurilor CAEN eligibile GARANT CONSTRUCT

| A. Pentru beneficiarii î | ncadrati in categoria IMM -urilor                                                      |
|--------------------------|----------------------------------------------------------------------------------------|
|                          |                                                                                        |
| 4110                     | Dezvoltare (promovare) imobiliară                                                      |
| 4120                     | Lucrări de construcții a clădirilor rezidențiale și nerezidențiale                     |
| 4211                     | Lucrări de construcții a drumurilor și autostrăzilor                                   |
| 4212                     | Lucrări de construcții a căilor ferate de suprafață și subterane                       |
| 4213                     | Construcția de poduri și tuneluri2                                                     |
| 4221                     | Lucrări de construcții a proiectelor utilitare pentru fluide                           |
| 4222                     | Lucrări de construcții a proiectelor utilitare pentru electricitate și telecomunicații |
| 4291                     | Construcții hidrotehnice                                                               |
| 4299                     | Lucrări de construcții a altor proiecte inginerești n.c.a                              |
| 4311                     | Lucrări de demolare a construcțiilor                                                   |
| 4312                     | Lucrări de pregătire a terenului                                                       |
| 4313                     | Lucrări de foraj și sondaj pentru construcții                                          |
| 4321                     | Lucrări de instalații electrice                                                        |
| 4322                     | Lucrări de instalații sanitare, de încălzire și de aer condiționat                     |
| 4329                     | Alte lucrări de instalații pentru construcții                                          |
| 4331                     | Lucrări de ipsoserie                                                                   |
| 4332                     | Lucrări de tâmplărie și dulgherie                                                      |
| 4333                     | Lucrări de pardosire și placare a pereților                                            |
| 4334                     | Lucrări de vopsitorie, zugrăveli și montări de geamuri                                 |
| 4339                     | Alte lucrări de finisare                                                               |
| 4391                     | Lucrări de învelitori, șarpante și terase la construcții                               |
| 4399                     | Alte lucrări speciale de construcții n.c.a.                                            |
| 7111                     | Activități de arhitectură                                                              |
| 7112                     | Activități de inginerie și consultanță tehnică legate de acestea                       |
| 7120                     | Activități de testări și analize tehnice                                               |
|                          |                                                                                        |
| B. Pentru beneficiarii L | JAT                                                                                    |
| 8411                     | Servicii de administrație publică generală                                             |